## Näin kirjaudut palveluun!

- 1
- Skannaa QR tai mene osoitteeseen <u>https://palvelu.someturva.fi</u> ja seuraa näytölle tulevia ohjeita.
- 2
- Kirjaudu sisään syöttämällä puhelinnumerosi. Saat puhelimeen tekstiviestillä **kertakäyttöisen salasanan.** Syötä se tekstikenttään.
- 3
- Ensimmäisellä kirjautumiskerralla sovellus kysyy seuraavaksi **aktivointikoodia**. Syötä se kenttään. Tarkista, ettei tekstikentässä ole ylimääräisiä merkkejä tai välilyöntejä.
- Nyt palvelu on käytössä! Sisäänkirjautuminen onnistuu jatkossa pelkän puhelinnumeron avulla. Saat joka kerta uuden kertakäyttöisen salasanan. Aktivointikoodia ei enää tarvita.

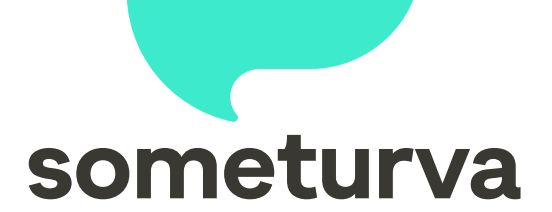

palvelu.someturva.fi

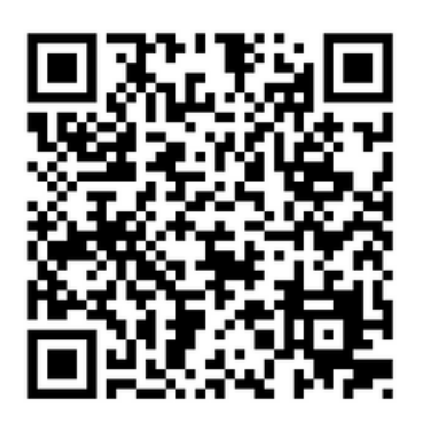

## <u>Kirjautuminen sähköpostilla</u>

Suosittelemme sähköpostilla kirjautumista ensisijaisesti henkilökunnalle.

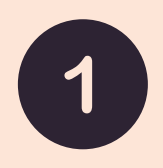

- Skannaa QR tai mene osoitteeseen <u>https://palvelu.someturva.fi</u> ja valitse kirjautumisvaihtoehdoksi sähköposti.
- 2
- Kirjaudu sisään syöttämällä sähköpostiosoitteesi. Saat sähköpostiin **kertakäyttöisen salasanan.** Syötä se tekstikenttään.

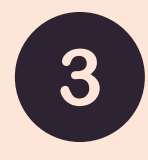

Ensimmäisellä kirjautumiskerralla sovellus kysyy seuraavaksi **aktivointikoodia**. Syötä se kenttään. Tarkista, ettei tekstikentässä ole ylimääräisiä merkkejä tai välilyöntejä.

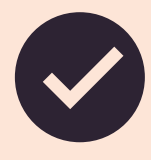

Nyt palvelu on käytössä! Sisäänkirjautuminen onnistuu jatkossa pelkän sähköpostin avulla. Saat joka kerta uuden kertakäyttöisen salasanan. Aktivointikoodia ei enää tarvita.

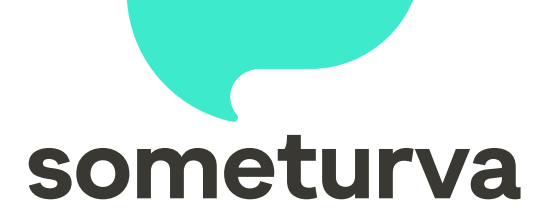

palvelu.someturva.fi

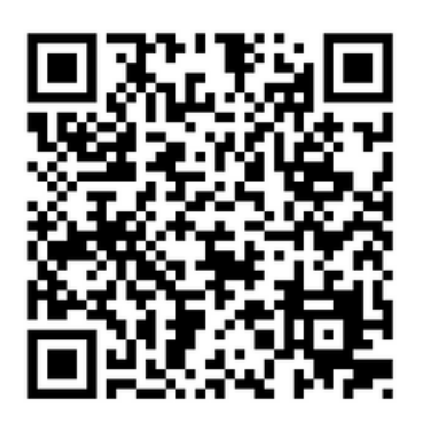